## Endre eller rette stillingsinformasjon for en ansatt

OBS: Hvis den ansatte skal få en ny stilling, må du se egen veiledning «Bytt stilling på en ansatt».

- Trykk på «Legg til stilling» på forsiden for å komme direkte til Stillingskartet. Alternativt kan du trykke på «Organisasjonskart» og derfra gå videre til fanen «Stillingskart»
- 2. Velg «Søk etter»- «Personer» skriv inn navnet på den du skal endre stillingsinformasjonen for.
- 3. Trykk på stillingstittelen og velg «Vis detaljer»

Det åpner seg et nytt vindu med alle stillingsdetaljene.

- 4. Du får nå to alternativ:
  - a) Skal du legge inn en endring? Velg «Rediger» og se neste side.

b) Skal du rette en feilføring? Velg «Behandle og se s. 3 i denne veiledningen.

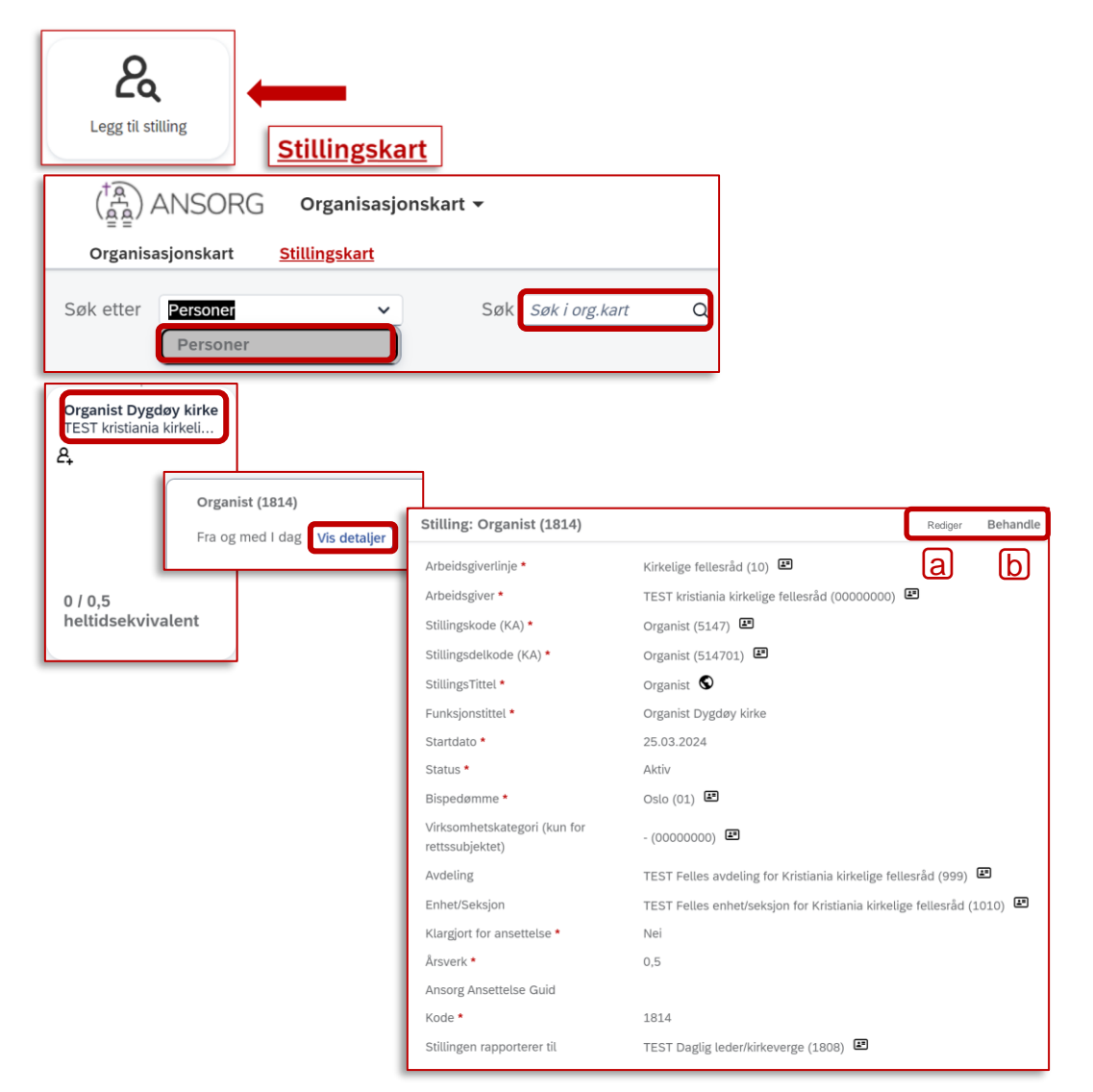

1

## Endre (redigere) stillingsinformasjon for en ansatt

- Skriv inn datoen endringen skal gjelde fra, og trykk «Fortsett»
- 2. Legg inn ønskede endringer

3. Husk å trykke «Lagre» nederst til høyre

| Rediger | Behandle |
|---------|----------|
|---------|----------|

| Sett inn nye endringer for Stilling: Organist (1 |
|--------------------------------------------------|
| Angi gjeldende dato for denne endringen *        |
| Fortsette Avbryt                                 |

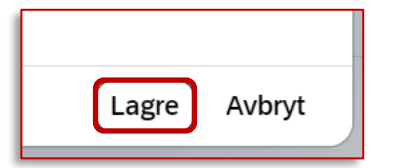

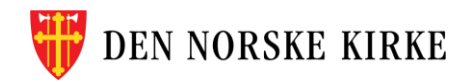

## Rette (behandle) stillingsinformasjon for en ansatt

Det åpner seg et nytt vindu når du har trykket «Behandle».

- Til venstre ligger historikk over endringer i stillingen. Trykk på pilen ved siden av «Behandle» og velg «Gjør endring».
- 2. Stillingsopplysningene blir nå redigerbare, og du kan gjøre de rettelser som trengs.
  - OBS: Skal du rette feil i nærmeste leder? Se egen veiledning
- 3. Husk å trykke «Lagre» nederst til høyre for å avslutte.

NORSKE KIRKE

| Rediger Beh                                            | andle                                       |       |        |
|--------------------------------------------------------|---------------------------------------------|-------|--------|
| Tilbake til: Forrige                                   |                                             |       |        |
| Behandle stillinger                                    |                                             |       |        |
| Historikk «                                            | Stilling: (                                 |       |        |
| 25.03.2024<br>Stilling: Oppføring er oppret Gjø<br>Ste | le v<br>r endring<br>tt post permanent      |       |        |
| Arbeidsgiverlinje *                                    | <b>Q</b> Kirkelige fellesråd (10) 🗸 🗉       | ]     |        |
| Arbeidsgiver *                                         | <b>Q</b> TEST kristiania kirkelige fell 🗸   |       |        |
| Stillingskode (KA) *                                   | Q Organist (5147) 🗸                         |       |        |
| Stillingsdelkode (KA) *                                | Q Organist (514701)                         |       |        |
| StillingsTittel *                                      | Organist                                    |       |        |
| Funksjonstittel *                                      | Organist Dygdøy kirke                       |       |        |
| Gjelder fra og med *                                   | 25.03.2024                                  |       |        |
| Status *                                               | Aktiv 👻                                     |       |        |
| Bispedømme *                                           | Q Oslo (01) -                               |       |        |
| Virksomhetskategori (kun for rettssubjektet)           | Q - (0000000) -                             |       |        |
| Avdeling                                               | <b>Q</b> TEST Felles avdeling for Krist •   |       |        |
| Enhet/Seksjon                                          | <b>Q</b> TEST Felles enhet/seksjon for 👻    |       |        |
| Klargjort for ansettelse *                             | Nei 🗸                                       |       |        |
| Årsverk *                                              | 0,5                                         |       |        |
| Ansorg Ansettelse Guid                                 | Klikk eller fokuser for å re                |       |        |
| Kode *                                                 | 1814                                        | Lagre | Avbrvt |
| Sutungen rapporterer til                               | <b>Q</b> TEST Daglig leder/kirkeverge ( 👻 💷 |       |        |